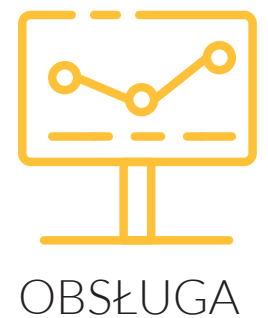

# BANKOWYCH PAPIERÓW WARTOŚCIOWYCH

W BANKOWOŚCI INTERNETOWEJ

### Obsługa inwestycji w bankowości internetowej

Bankowość internetowa umożliwia zdalną obsługę Bankowych Papierów Wartościowych. Dzięki temu sprawdzisz wynik zainwestowanych środków, oraz dokonasz kolejnych inwestycji w bezpieczny sposób.

Zalogowanie do Systemu Bankowości Internetowej Alior Banku jest możliwe po kliknięciu w przycisk **Zaloguj** w prawym, górnym rogu strony internetowej http://www.aliorbank.pl lub poprzez wpisanie bezpośredniego adresu https://aliorbank.pl.

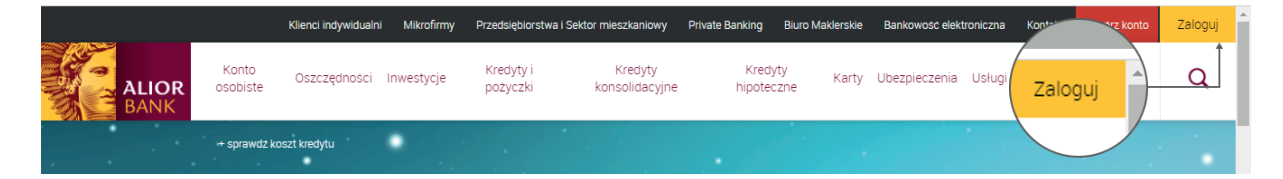

Na pierwszym ekranie zostaniesz poproszony o wpisanie identyfikatora Klienta. To numer kartoteki Klienta w Alior Banku, tzw. **8-cyfrowy numer CIF** podany w treści przelewu zwrotnego przy wniosku internetowym lub zapisany numer na umowie ramowej podpisywanej w Oddziale Banku.

| Witamy w Alior Banku!                                                             | Witamy w Alior Banku!                                                                                                    |    |
|-----------------------------------------------------------------------------------|----------------------------------------------------------------------------------------------------|----|
| Login<br>37573636<br>Dalej<br>Problem z logowaniem? Poznaj nowy system bankowości | Hasło użytkownika 37573636       O         1       2       3       4       5       6       7       8       9       10       11       12       13       14       15       16       17       18       19       20       21       22       23 | 24 |

Na drugim ekranie podaj **hasło startowe**, które wysyłane jest automatycznie jako wiadomość SMS na Twój zaufany numer telefonu – numer wskazany do przesyłania wiadomości z Banku. Kolejny ekran pozwala na **wpisanie hasła**, za pomocą którego będziesz się logował do Systemu Bankowości Internetowej w przyszłości.

**Autoryzacja hasłem startowym jest jednorazowa.** Każde kolejne logowanie do Systemu Bankowości Internetowej będzie wymagało wprowadzenia losowo wybranych znaków z ustanowionego przez Ciebie hasła, np. kiedy pole z cyfrą "3" będzie puste, musisz wprowadzić trzeci znak z Twojego hasła. Analogicznie postępuj w przypadku pozostałych pustych pól. Dla bezpieczeństwa przed wpisaniem hasła prezentowany jest indywidualny obrazek bezpieczeństwa (możesz go zmienić w Ustawieniach systemu). Jeżeli zaprezentowany obrazek jest inny od zawsze wykorzystywanego, sprawdź poprawność wpisanego identyfikatora lub skontaktuj się z infolinią banku – 19 502.

#### Bankowe Papiery wartościowe w Twoim portfelu

W bankowości internetowej możesz sprawdzić aktualny stan Twoich inwestycji. Wystarczy, że wejdziesz w zakładkę **Inwestycje** > **Portfel**.

| ALIOR<br>BANK                              | Pulpit Płatności 🗸 | oferty 🗸                         | Usługi 🧹 Inwest            | tycje 🔨          |
|--------------------------------------------|--------------------|----------------------------------|----------------------------|------------------|
| Portfel Nowa inwa                          | estycja Oferty     |                                  |                            |                  |
|                                            |                    | L                                |                            |                  |
| Produkty strukturyzowane                   | e<br>:             |                                  |                            |                  |
| <b>365 973,60</b><br>Wycena rachunku w PLN | Wyo<br>Środ        | ena instrumentów<br>ki pieniężne | 365 973,60 PLN<br>0,00 PLN |                  |
|                                            | Portfel            | Historia                         | Szczegóły                  |                  |
| Instrument                                 | Liczba             | Cena                             | Wycena                     | Okres inwestycji |
| 1M FX EUR/PLN - BPW                        | 310                | 1 180,56<br>(null)               | 365 973,60 PLN             | Wykup: 31.12.30  |

## Złożenie zlecenia nabycia Bankowych Papierów Wartościowych

W celu nabycia Bankowych Papierów Wartościowych wystarczy przejść do zakładki Oferty, poprzez którą będziesz mógł złożyć zapis na nową emisję Bankowych Papierów Wartościowych.

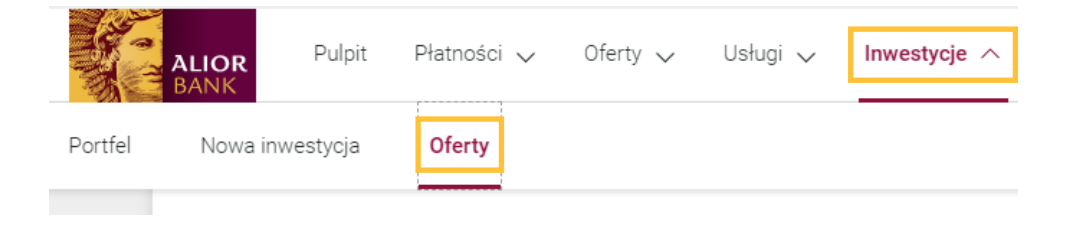

BPW – Zielona Energia 1,5Y Zapisy do 30.04.2020! Dowiedz się więcej > Data rozpod Data zakończenia 01.04.20 100,00 PLN 31.12.21 Zapisz sie Data zakończenia za BPW - Zielona Energia 1,5Y 31.12.2021 Sposób opłacenia Wybierz rachunek do opłacenia zlecenia. Z rachunku w Alior Banku Cena 100,00 PLN Liczba Wskaż liczbę nabywanych 5 Bankowych Papierów Wartościowych Liczba minimalna: 5 Liczba maksymalna: 10 Wybierz rachunek do zwrotu środków Wybierz rachunek na który dokonamy 87 889,33 PLN V 36 2490 ... 7669 zwrotu środków po rozliczeniu inwestycji.  $\checkmark$ Dyspozycja deponowania Rachunek maklerski do deponowania Wybierz rachunek na którym deponowane 36 2490 ... 7669 87 889,33 PLN V będą Bankowe Papiery Wartościowe.

Po wybraniu przycisku **Zapisz się** przejdziesz do zakładki złożenia zlecenia.

Przez złożeniem zapisu koniecznie zapoznaj się z wymaganymi dokumentami podanymi na stronie internetowej. W szczególności zapoznaj się z ryzykami i opłatami związanymi z inwestycją.

#### Potwierdzenie zlecenia

W celu potwierdzenia złożenia zlecenia wyślemy Ci kod SMS, który należy wprowadzić w bankowości internetowej.

|        | Wpisz kod SMS nr 1 z dnia 23.05.19 11:28:02 |           |
|--------|---------------------------------------------|-----------|
| Powrót | Wpisz kod SMS                               | Zatwierdź |
|        | Wyślij SMS ponownie                         |           |

Produkty inwestycyjne są obarczone ryzykiem inwestycyjnym, wiążącym się z możliwością utraty całości lub części zainwestowanego kapitału, a w przypadku inwestycji w instrumenty pochodne poniesienia straty mogącej przekroczyć wartość zainwestowanych środków. Stopień ryzyka zależy od rodzaju i klasy aktywów będących przedmiotem inwestycji. Ryzyko związane z zawarciem transakcji na podstawie niniejszych informacji ponosi Klient.